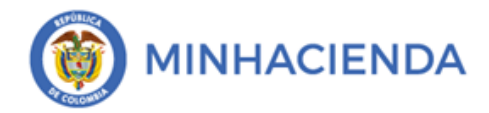

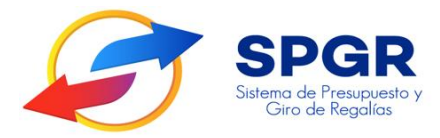

Manual de Usuario Cierre de Vigencia Presupuestal Gastos de Administración

# **SPGR** Sistema de Presupuesto y Giro de Regalías

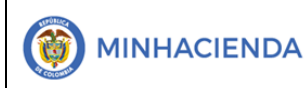

| Código:  |                |
|----------|----------------|
| Fecha:   | DD-MM-YYYY     |
| Versión: | 1.1            |
| Página:  | Página 2 de 18 |

#### Tabla de contenido

| TAE | BLA DE ILUSTRACIONES                          | . 3 |
|-----|-----------------------------------------------|-----|
| 1.  | INTRODUCCIÓN                                  | .4  |
| 2.  | OBJETIVOS                                     | . 5 |
| 3.  | ALCANCE                                       | . 5 |
| 4.  | RESULTADOS ESPERADOS                          | . 5 |
| 5.  | DEFINICIONES, ACRÓNIMOS Y ABREVIATURAS        | . 5 |
| 6.  | GUÍA PARA PRE CIERRE DE VIGENCIA PRESUPUESTAL | . 5 |
| 7.  | CIERRE DE VIGEN <mark>CIA</mark> PRESUPUESTAL | .9  |
| 8.  | HISTORIAL DE CA <mark>MBI</mark> OS           | 18  |
| 9.  | APROBACIÓN                                    | 18  |

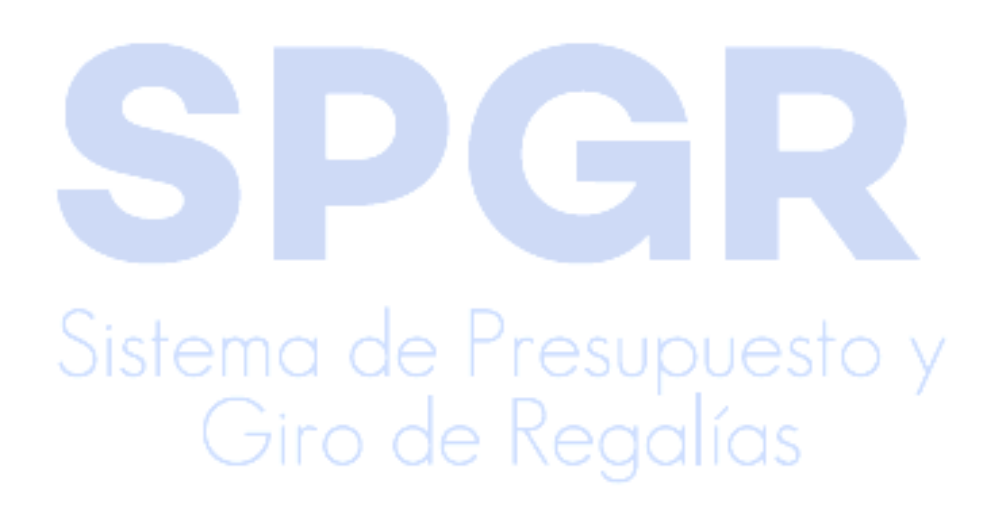

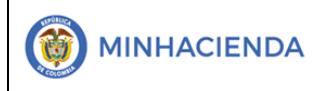

| Código:  |                |
|----------|----------------|
| Fecha:   | DD-MM-YYYY     |
| Versión: | 1.1            |
| Página:  | Página 3 de 18 |

#### Tabla de ilustraciones

| Ilustración 1. Menú de acceso al reporte de cierre                         | 6  |
|----------------------------------------------------------------------------|----|
| Ilustración 2. Selección de vigencia                                       | 6  |
| Ilustración 3. Buscar posición según el catálogo                           | 7  |
| Ilustración 4. Búsqueda de institución                                     | 7  |
| Ilustración 5. Cargar recursos                                             | 8  |
| Ilustración 6. Selección de recursos presupuestales previos al reporte     | 8  |
| Ilustración 7. Visualización del reporte                                   | 9  |
| Ilustración 8. Opciones de exportación del reporte                         | 9  |
| Ilustración 9. visualización de reporte con cierre provisional             | 0  |
| Ilustración 10. Visualizacion de reporte con cierre definitivo1            | 1  |
| Ilustración 11. Ruta para ejecutar cierre de vigencia presupuestal 1       | 11 |
| Ilustración 12, Guardar acto administrativo 1                              | 12 |
| Ilustración 13, Búsqueda de acto administrativo en el PC 1                 | 12 |
| Ilustración 14. Mensaje d <mark>e co</mark> nfirmación de cierre exitoso 1 | 13 |
| Ilustración 15. Menú para ver la situación de apropiaciones                | 13 |
| Ilustración 16. Parámetros de informe de apropiaciones 1                   | 4  |
| Ilustración 17. Búsqueda de entidad en la posición del catálogo            | 4  |
| Ilustración 18., Asignación de entidad al informe de apropiación           | 15 |
| Ilustración 19. Selección de entidad en el informe de apropiación          | 6  |
| Ilustración 20. Visualización de reporte 1                                 | 17 |
| Ilustración 21. Opciones de exportación de informes 1                      | 17 |

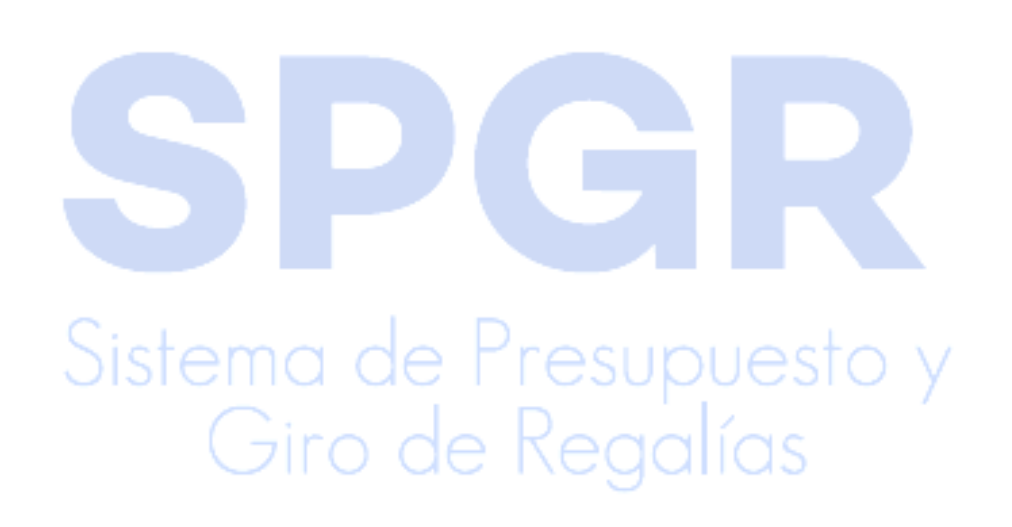

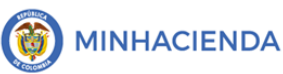

#### 1. Introducción

En concordancia con la normatividad vigente, los órganos del SGR, las entidades beneficiarias de asignaciones directas y las demás entidades designadas como ejecutoras de recursos del Sistema General de Regalías, deberán hacer uso del Sistema de Presupuesto y Giro de Regalías (SPGR) para realizar la gestión de ejecución de estos recursos y ordenar el pago de las obligaciones legalmente adquiridas, directamente desde la cuenta única del SGR a las cuentas bancarias de los destinatarios finales.

Así mismo, corresponde al jefe del órgano respectivo o a su delegado del nivel directivo de la entidad ejecutora designada por el Órgano Colegiado de Administración y Decisión o la entidad competente, ordenar el gasto sobre las apropiaciones que se incorporan al presupuesto de la entidad en su capítulo independiente.

En desarrollo a lo indicado anteriormente, la Administración del SPGR presenta a los diferentes ejecutores de recursos del Sistema General de Regalías un conjunto de manuales que les indicarán los pasos a seguir en el aplicativo para reflejar la ejecución financiera de los diferentes recursos, en el proceso de pago a destinatario final.

Al finalizar la ejecución de los pasos señalados en este manual el usuario logrará como resultado el cierre de vigencia actual para unidades de gasto administrativas dar paso a la apertura de una nueva vigencia.

## SPGR Sistema de Presupuesto y Giro de Regalías

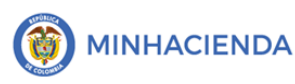

#### 2. Objetivos

Presentar el procedimiento para el cierre de vigencia actual de unidades de gasto administrativas dar paso a una nueva vigencia de operación.

#### 3. Alcance

El presente documento va dirigido a las entidades que manejan los recursos del Sistema General de Regalías - SGR - para funcionamiento, fiscalización, Sistema de monitoreo seguimiento control y evaluación, Fondo de Desarrollo regional (FDR), Fondo de Compensación Regional de impacto Regional 60% (FCR), Fondo de Ciencia Tecnología e Innovación (FCTI) y los recursos asignados para inversión de los municipios ribereños del Río Grande de la Magdalena.

#### 4. Resultados esperados

Con el cierre de vigencia se espera obtener la apertura a la nueva vigencia de operaciones financieras a nivel de gastos de administración.

#### 5. Definiciones, Acrónimos y abreviaturas

SGR: Sistema General de Regalías

SPGR: Sistema de Presupuesto y Giro de Regalías

ING: Gestión de Ingresos presupuestales

FDR: Fondo de Desarrollo Regional

FCR: Fondo de Compensación Regional

FCTI: Fondo de Ciencia Tecnología e innovación

#### 6. Guía para la ejecución del cierre de vigencia presupuestal

A partir del presenta manual cada usuario debe ingresar y ejecutar la transacción de la manera en que se describe a continuación:

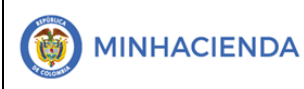

#### 6.1. Reporte Pre cierre de vigencia presupuestal

Proceso realizado por la administración del SPGR de oficio o por solicitud de la Dirección General de Crédito Público y Tesoro Nacional. Se consolida la información del presupuesto, recaudo y giro de la vigencia que se cierra para los recursos de administración del SGR (fiscalización, monitoreo y funcionamiento).

Adicionalmente, para los recursos de fondos que financian proyectos de inversión se calcula el valor pendiente por ejecutar de los proyectos en ejecución.

La información consolidada puede ser consultada a través del siguiente reporte vinculado al **perfil entidad - gestión presupuesto gasto.** Debe ingresar al menú de reportes por la siguiente ruta:

Ilustración 1. Menú de acceso al reporte de cierre

| C | CIERRE DE VIGENCIA PRESUPUESTAL |        | * |
|---|---------------------------------|--------|---|
|   | Ejecutar                        |        |   |
|   | Reporte                         | $\sim$ |   |
|   | Cierre de caja                  |        | • |
| _ |                                 |        |   |

En el formulario **reporte cifras precierre**, selccionar la vigencia hacer *click* en el botón con la lupa para **selccionar la entidad** 

Ilustración 2. Selección de vigencia

| Reporte Cifras Precierre       |             |     |
|--------------------------------|-------------|-----|
| Vigencia Presupuestal:         | 2021 - 2022 | ~   |
| Seleccione Ia(s) Entidade(s) * | ٩           | 1 7 |
|                                |             |     |

Al hacer clic en la lupa se abrirá el formulario de SPRG – buscar posiciones según la función del catálogo, allí deberá:

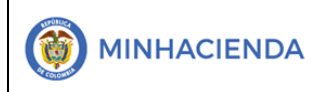

| Código:  |                |
|----------|----------------|
| Fecha:   | DD-MM-YYYY     |
| Versión: | 1.1            |
| Página:  | Página 7 de 18 |

- a. Seleccionar el catalogo en el menú desplegable.
- b. Digitar la identificación de la institución.
- c. Escribir la **descripción** personalizada.
- d. Dar *click* en el botón **buscar.**

#### Ilustración 3. Buscar posición según el catálogo

| GR - Buscar posicion   | es según la Función de Catálogo |        |
|------------------------|---------------------------------|--------|
| Función de<br>catálogo | Institucional                   | ~      |
| Catálogo               | 1 - Catálogo Institucional      | ¥      |
| Identificación         | 02-05585                        | 1      |
| Descripción            | 3                               | Buscar |
| Seleccionar todo       |                                 | 4      |

Luego de dar *click* en **buscar**, se cargaran las instituciones, debes seleecionar con un *tick,* para finalizar con el boton **aceptar**.

| Ilustración 4. Búsqueda de institución        |                  |  |
|-----------------------------------------------|------------------|--|
| Seleccionar todo 🗹                            |                  |  |
| 01-260100_CONTRALORÍA GENERAL DE LA REPÚBLICA | A                |  |
|                                               |                  |  |
|                                               | Aceptar Cancelar |  |
|                                               | 2                |  |

|  |                                | Código:  |                |
|--|--------------------------------|----------|----------------|
|  | Funcionalidad que se explica   | Fecha:   | DD-MM-YYYY     |
|  | (sin la palabra Manual o Guía) | Versión: | 1.1            |
|  |                                | Página:  | Página 8 de 18 |

Al retornar al formulario **reporte cifras precierre**, se seleccionara la insitución para luego **cargar recursos**.

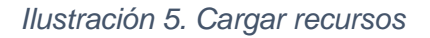

| Reporte Cifras Precierre       |             |                                     |  |
|--------------------------------|-------------|-------------------------------------|--|
| Vigencia Presupuestal:         | 2012 - 2012 | ~                                   |  |
| Seleccione Ia(s) Entidade(s) * | ٩           |                                     |  |
| Identificación                 |             | Descripción                         |  |
| 01-260100                      |             | CONTRALORÍA GENERAL DE LA REPÚBLICA |  |
| I4 4 0                         |             | Página 1 de 1                       |  |
| < 1                            |             | Þ                                   |  |
| Recurso presupuestal:          |             | Cargar Recursos Eliminar            |  |
|                                |             |                                     |  |

El sistema mostrará el listado de recursos presupouestales por institución, los cuales podrá seleccionar a criterio propio para luego **ver reporte** personalizado, haciendo *click* en el mismo botón.

| Recurso presupuestal: |                     |                                  |
|-----------------------|---------------------|----------------------------------|
| Todos                 |                     |                                  |
| Seleccione            | Descripción         |                                  |
|                       | ADMINISTRACIÓN PAR/ | A MONIT. SEGUIM. CONTROL Y EVALU |
|                       | CONTRALORÍA GENERA  | L DE LA REPÚBLICA (CGR)          |
| H + 1 H               |                     | Página 1 de 1                    |
| 4                     |                     | Þ                                |
|                       |                     | Ver Reporte Limpiar Cancelar     |

Ilustración 6. Selección de recursos presupuestales previos al reporte

El reporte tendrá la siguiente apariencia:

|                |                                | Código:  |                |
|----------------|--------------------------------|----------|----------------|
| () MINHACIENDA | Funcionalidad que se explica   | Fecha:   | DD-MM-YYYY     |
|                | (sin la palabra Manual o Guía) | Versión: | 1.1            |
|                |                                | Página:  | Página 9 de 18 |

| $ \triangleleft$ | < | 1 de 1                                             | >      | Þ١ | Ö               | €              | Ancho de p            | ágina 🗸                                                                                          |                                      | ~          | Ð                    |                 | Buscar                                               | Siguiente                 |        |           |
|------------------|---|----------------------------------------------------|--------|----|-----------------|----------------|-----------------------|--------------------------------------------------------------------------------------------------|--------------------------------------|------------|----------------------|-----------------|------------------------------------------------------|---------------------------|--------|-----------|
| L                | 3 | SPGR<br>Sistemo de Prosporatio y<br>Geo de Regolas |        | Re | vigescia Presil | prestal: 202   | recierre<br>21 - 2022 | Us itario Solicità<br>Unidad è Silbin<br>Beoritora Solici<br>Fechary Hora Si<br>Fechar Precierre | nte:<br>Kad<br>tante:<br>Etema:<br>C | 02-<br>03/ | 05585<br>24/2021 6   | Nombre<br>MUNIC | 1 19642 Nombre 20642 Apeillio<br>IPIO DE PUERTO NARE | 1 86442 Ape Illdo 2 86442 | 2      |           |
| Recurs<br>0      |   | Nombre R                                           | ecurso | )  | Cố<br>En        | idigo<br>tidad | Nombre<br>Entidad     | Presu                                                                                            | puesto                               |            | Participa<br>Porcent | cion<br>tual    | Caja                                                 | Giro                      |        | Estado    |
|                  |   |                                                    |        |    |                 |                | Total General         |                                                                                                  |                                      |            |                      |                 |                                                      |                           |        |           |
| Recurs<br>0      |   | Nombre R                                           | ecurso | )  | Cố<br>En        | idigo<br>tidad | Nombre<br>Entidad     |                                                                                                  | Rubro                                |            |                      |                 | Descripción                                          | Valor por G               | irar T | rasladado |
|                  |   |                                                    |        |    |                 |                | Total General         |                                                                                                  |                                      |            |                      |                 |                                                      |                           |        |           |
|                  |   |                                                    |        |    |                 |                |                       |                                                                                                  |                                      |            |                      |                 |                                                      | Página 1 de               | 1      |           |

A través de la barra de menú del reporte, podrá acceder a las diferentes opciones de exportación en diferentes formatos, para su comodidad.

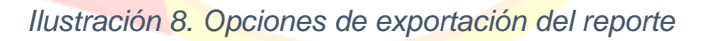

| < < 1 de 1 > >   ♡ ⓒ Ancho de página | Buscar   Siguiente            |
|--------------------------------------|-------------------------------|
|                                      | Archivo XML con datos de info |
|                                      | CSV (delimitado por comas)    |
|                                      | PDF                           |
|                                      | MHTML (archivo web)           |
| Sistema de Pre                       | Excel V                       |
| Circ de P                            | Archivo TIFF                  |
| Giro de K                            | Word                          |

6.2. Cierre de vigencia presupuestal

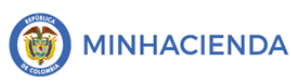

Proceso realizado por cada uno de las entidades que ejecutan recursos de gastos de administración del SGR, en el que deberán adjuntar el acto administrativo de incorporación al presupuesto de la disponibilidad Inicial para la nueva vigencia.

El sistema calcula la disponibilidad Inicial por entidad y recurso presupuestal (es decir, por cada uno de los conceptos de distribución de recursos).

Este proceso dependerá de la IAC de diciembre para que sea definitivo, de lo contrario será parcial. El cierre parcial significa que la disponibilidad inicial se calcula con el recaudo acumulado al mes de noviembre; cuando se habla de cierre parcial quiere decir que el cierre queda en **estado provisional**.

| $  \Diamond  $          | < 1 de 1 > ▷                                                                                                    | $\bigcirc$                                               | Ancho de pág                                                                                    | jina 🗸 🔛 🗸                                                                                                    | <u>ه</u>                                                             | Buscar   Siguier                                                 | nte                                                          |                                                     |
|-------------------------|----------------------------------------------------------------------------------------------------|----------------------------------------------------------|-------------------------------------------------------------------------------------------------|----------------------------------------------------------------------------------------------------|----------------------------------------------------------------------|------------------------------------------------------------------|--------------------------------------------------------------|-----------------------------------------------------|
|                         | Rep<br>SPGR<br>Selece of Personelle y<br>Geo de Regoles Viger                                                                                                  | ncia Presupuestal: 2                                     | Precierre<br>019 - 2020                                                                         | Usuario Solicitante: y<br>Unidad ó Subunidad 0<br>Ejecutora Solicitante:<br>Fecha y Hora Sistema: 0<br>Fecha Precierre: 2 | aciro Nombri<br>1-210100 MINIST<br>4/15/2021 7:06 p. m.<br>7/01/2021 | e 1 97957 Nombre 2 97957 Apelli<br>ERIO DE MINAS Y ENERGÍA       | do 1 97957 Apellido 2 97957                                  |                                                     |
|                         |                                                                                                    |                                                          |                                                                                                 |                                                                                                    |                                                                      |                                                                  |                                                              |                                                     |
| ecurso                  | Nombre Recurso                                                                                                    | Código<br>Entidad                                        | Nombre<br>Entidad                                                                               | Presupuesto                                                                                                    | Participacion<br>Porcentual                                          | Саја                                                             | Giro                                                         | Estado                                              |
| 12101                   | Nombre Recurso<br>FISCALIZACIÓN - MINISTERIO DE<br>MINAS Y ENERGIA                                                                                             | Código<br>Entidad<br>01-210100                           | Nombre<br>Entidad<br>MINISTERIO<br>DE MINAS Y<br>ENERGÍA                                        | Presupuesto<br>106.618.553.262,59                                                                                         | Participacion<br>Porcentual<br>100.0%                                | Caja<br>38.003.755.234,58                                        | <b>Giro</b><br>4,875.393.771,6                               | Estado<br>Provisional                               |
| 12101<br>13000I         | Nombre Recurso<br>FISCALIZACIÓN - MINISTERIO DE<br>MINAS Y ENERGIA<br>INCENTIVO A LA PRODUCCIÓN<br>MINERA                                                      | Código<br>Entidad<br>01-210100<br>01-210100              | Nombre<br>Entidad<br>MINISTERIO<br>DE MINAS Y<br>ENERGÍA<br>MINISTERIO<br>DE MINAS Y<br>ENERGÍA | Presupuesto<br>106.618.553.262,59<br>259.513.884,00                                                                       | Participacion<br>Porcentual<br>100.0%<br>100.0%                      | Caja<br>38.003.755.234,58<br>259.513.884,00                      | <b>Giro</b><br>4.875.393.771,6<br>259.513.884,0              | Estado<br>Provisional<br>Provisional                |
| 12101<br>3000I<br>32101 | Nombre Recurso<br>FISCALIZACIÓN - MINISTERIO DE<br>MINAS Y ENERGIA<br>INCENTIVO A LA PRODUCCIÓN<br>MINERA<br>FUNCIONAMIENTO - MINISTERIO<br>DE MINAS Y ENERGÍA | Código<br>Entidad<br>01-210100<br>01-210100<br>01-210100 | Nombre<br>Entidad<br>MINISTERIO<br>DE MINAS Y<br>ENERGÍA<br>MINISTERIO<br>DE MINAS Y<br>ENERGÍA | Presupuesto<br>106.618.553.262,59<br>259.513.884,00<br>21.293.080.879,75                                                  | Participacion<br>Porcentual<br>100.0%<br>100.0%                      | Caja<br>38.003.755.234,58<br>259.513.884,00<br>19.190.967.378,15 | Giro<br>4.875.393.771,6<br>259.513.884,0<br>13.830.513.316,0 | Estado<br>Provisional<br>Provisional<br>Provisional |

Ilustración 9. visualización de reporte con cierre provisional

Una vez cargada la IAC de diciembre, la entidad debe realizar nuevamente el proceso de cierre para que este se definitivo y concluyente.

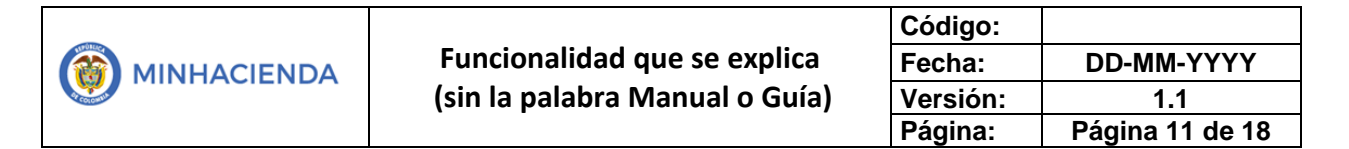

| llustración 10. | Visualización de | reporte con | cierre definitivo |
|-----------------|------------------|-------------|-------------------|
|-----------------|------------------|-------------|-------------------|

| SPGR             | - Sistema de Presupuest                                                                                                    | o y Giro de       | e Regalías                                                                            |                                     |                             |                                     |                                     |            |  |
|------------------|----------------------------------------------------------------------------------------------------|-------------------|---------------------------------------------------------------------------------------|-------------------------------------|-----------------------------|-------------------------------------|-------------------------------------|------------|--|
|                  | $\langle$ 1 de 1 $\rangle$ $ $                                                                                                    | Ŭ                 | Ancho de pág                                                                          | jina 🗸 🔛 🗸                          | ß                           | Buscar   Siguie                     | nte                                 |            |  |
|                  | Reporte Cifras Precierre         Usuario Solicitante:<br>Unidad Subunidad<br>Ejecutors Solicitante:         Nombre 1 97967 Nombre 2 97867 Apellido 1 97867 Apellido 2 97867           Seporte Cifras Precierre         Unidad Subunidad<br>Ejecutors Solicitante:         01-210100         MINISTERIO DE MINAS Y ENERGÍA           Seporte Cifras Precierre:         2019 - 2020         Fecha Precierre:         27/01/2021 |                   |                                                                                       |                                     |                             |                                     |                                     |            |  |
| Recurso          | Nombre Recurso                                                                                                    | Código<br>Entidad | Nombre<br>Entidad                                                                     | Presupuesto                         | Participacion<br>Porcentual | Caja                                | Giro                                | Estado     |  |
| 112101           | FISCALIZACIÓN - MINISTERIO DE<br>MINAS Y ENERGIA                                                                                                    | 01-210100         | MINISTERIO<br>DE MINAS Y                                                              | 106.618.553.262,59                  | 100.0%                      | 38.003.755.234,58                   | 4.875.393.771,52                    | Definitive |  |
|                  |                                                                                                    |                   | ENERGÍA                                                                               |                                     |                             |                                     |                                     | Dennuvo    |  |
| 13000I           | INCENTIVO A LA PRODUCCIÓN<br>MINERA                                                                                                    | 01-210100         | ENERGÍA<br>MINISTERIO<br>DE MINAS Y<br>ENERGÍA                                        | 259.513.884,00                      | 100.0%                      | 259.513.884,00                      | 259.513.884,00                      | Definitivo |  |
| 13000I<br>132101 | INCENTIVO A LA PRODUCCIÓN<br>MINERA<br>FUNCIONAMIENTO - MINISTERIO<br>DE MINAS Y ENERGÍA                                                                                                    | 01-210100         | ENERGÍA<br>MINISTERIO<br>DE MINAS Y<br>ENERGÍA<br>MINISTERIO<br>DE MINAS Y<br>ENERGÍA | 259.513.884,00<br>21.293.080.879,75 | 100.0%                      | 259.513.884,00<br>19.190.967.378,15 | 259.513.884,00<br>13.830.513.316,06 | Definitivo |  |

 Ingreso a la transacción: La transacción mencionada está vinculado al perfil entidad - gestión presupuesto gasto; la ruta de acceso es la siguiente:

Ilustración 11. Ruta para ejecutar cierre de vigencia presupuestal

| CI | ERRE I | DE VIGENCI/ | A PRESI | UPUE  | STAL | $\checkmark$ | • |
|----|--------|-------------|---------|-------|------|--------------|---|
|    |        |             | Eje     | ecuta | r    |              |   |
|    | Repor  | te          |         |       |      |              |   |
|    | Cierre | e de caja   |         |       |      |              | * |
|    |        |             |         |       |      |              |   |

En el formulario de **cierre de vigencia presupuestal**, se debe seleccionar la vigencia, para luego cargar el archivo que contenga el acto administrativo en formato *.PDF*, desde el botón de la lupa. Al final debe guardarse con el respectivo botón **guardar**.

Giro de Regalías

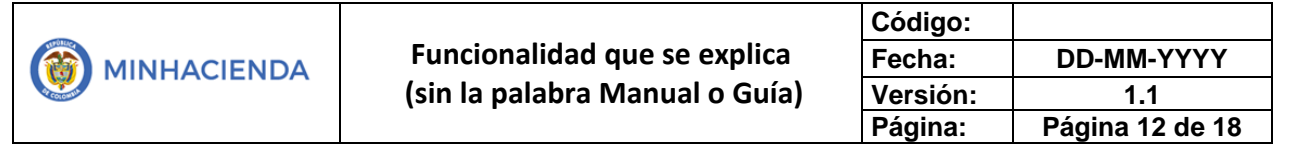

| llustración | 12, | Guardar | acto | administrativo |
|-------------|-----|---------|------|----------------|
|-------------|-----|---------|------|----------------|

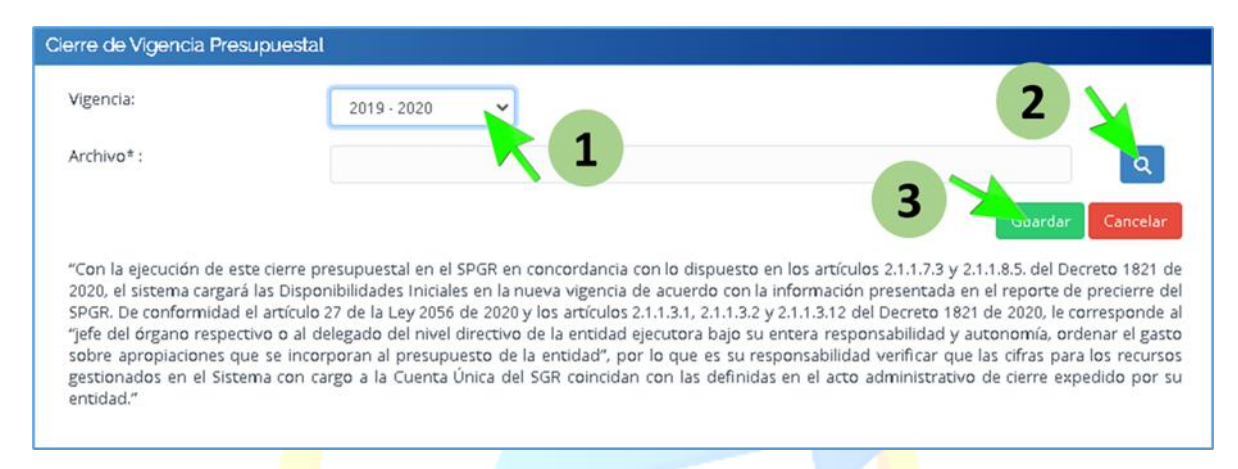

Nota: recuerde que el acto administrativo en formato .*PDF,* se encuentra en el PC del usuario.

| 🦁 Abrir                                                                                                    |   |   | x                                                 |
|----------------------------------------------------------------------------------------------------|---|---|---------------------------------------------------|
| ← → 👻 🛧 🖃 > Este equipo > Imágenes                                                                                                    | ~ | ē | 🔎 Buscar en Imágenes                              |
| Organizar 👻 Nueva carpeta                                                                                                    |   |   |                                                   |
| <ul> <li>Descargas</li> <li>Descargas</li> <li>Acto administrativo.pdf</li> <li>gdrive2</li> <li>4</li> <li>Material</li> <li>Procedimientos</li> <li>Procesos Ministe</li> </ul> |   |   |                                                   |
| Este equipo                                                                                                    |   | ~ | Todos los archivos (*.*) v<br>Abrir Cancelar<br>2 |

#### Ilustración 13, Búsqueda de acto administrativo en el PC

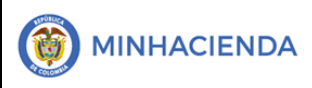

| Código:  |                 |
|----------|-----------------|
| Fecha:   | DD-MM-YYYY      |
| Versión: | 1.1             |
| Página:  | Página 13 de 18 |

El sistema arroja mensaje de éxito informando que se realizó el cierre de la vigencia presupuestal seleccionada:

Ilustración 14. Mensaje de confirmación de cierre exitoso

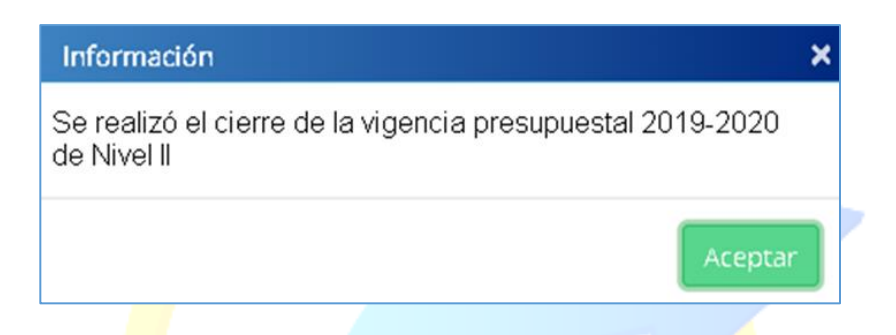

#### 6.3. Consulta informe de situación de apropiaciones

Seguido a esto, el usuario podrá consultar el informe de situación de apropiaciones de gasto, por medio del siguiente menú:

Ilustración 15. Menú para ver la situación de apropiaciones

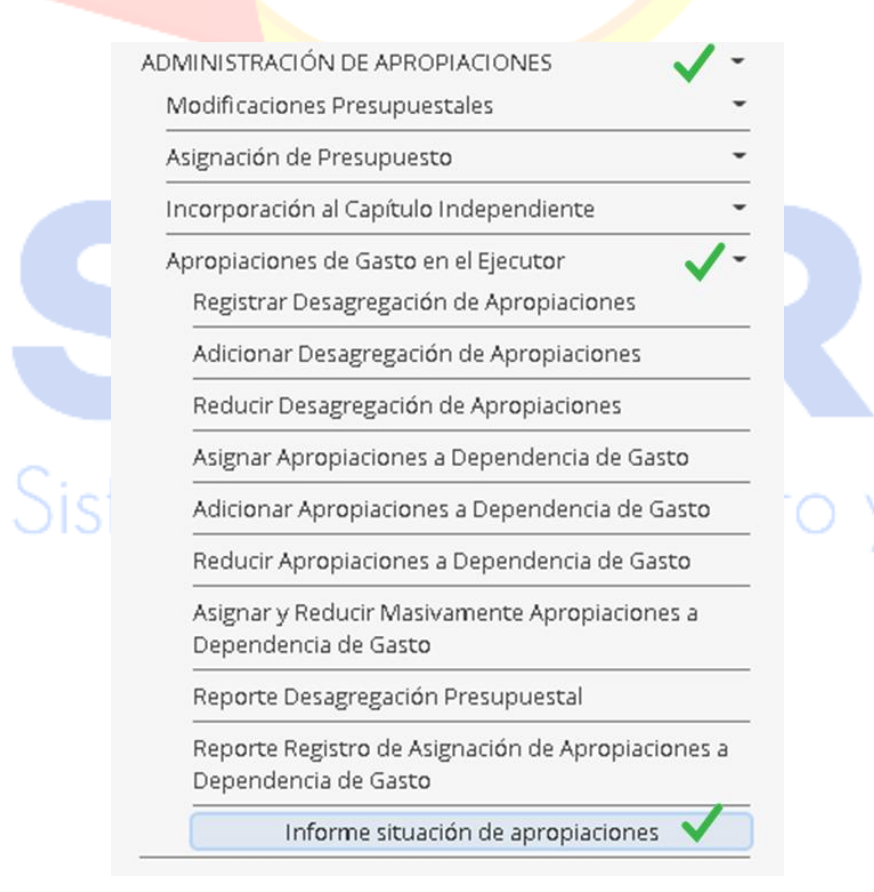

|                                | Código:  |                 |
|--------------------------------|----------|-----------------|
| Funcionalidad que se explica   | Fecha:   | DD-MM-YYYY      |
| (sin la palabra Manual o Guía) | Versión: | 1.1             |
|                                | Página:  | Página 14 de 18 |

El sistema dispondrá la vigencia presupuestal y la entidad correspondiente, el usuario seleccionará el **visualizarse como**, para luego **seleccionar la entidad** en la lupa:

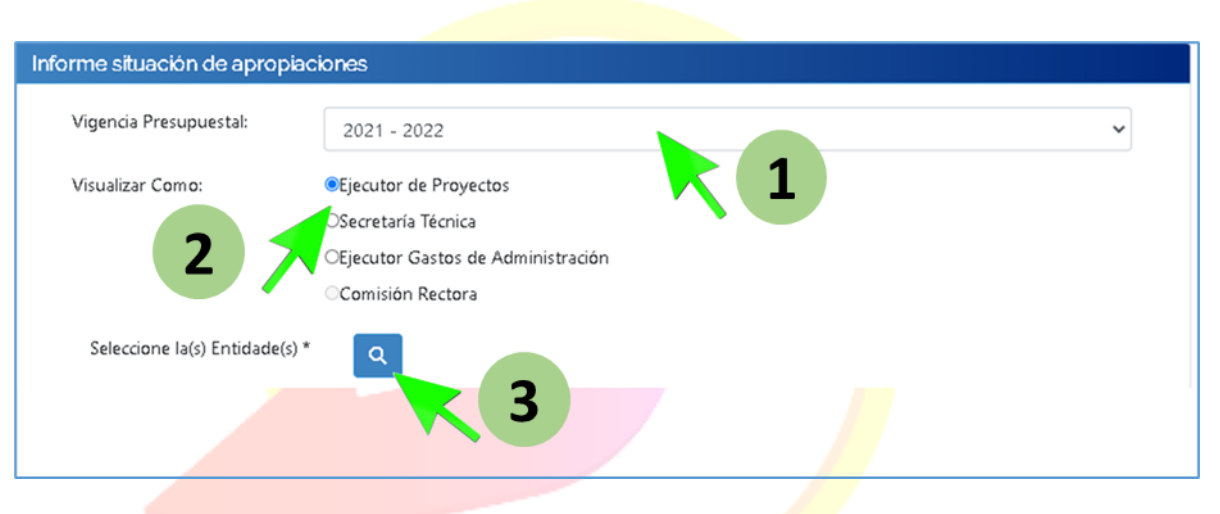

Ilustración 16. Parámetros del informe de apropiaciones

La lupa desplegará el formulario SPGR – buscar posiciones según la función de catálogo, allí deberá diligenciar los campos de catalogo, la identificación de la entidad el campo personalizado de descripción, y finalizar con *click* en el botón buscar:

|                                    |                                 | Ŭ        |
|------------------------------------|---------------------------------|----------|
| SPGR - Buscar posicione            | es según la Función de Catálogo |          |
| Función de<br>catálogo             | Institucional                   | ~        |
| Catálogo                           | 1 - Catálogo Institucional      |          |
| Identificación<br>2<br>Descripcio. | 02-05001                        |          |
|                                    |                                 | Buscar 3 |

Ilustración 17. Búsqueda de entidad en la posición del catálogo

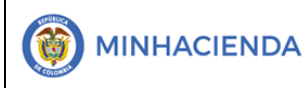

| Código:  |                 |
|----------|-----------------|
| Fecha:   | DD-MM-YYYY      |
| Versión: | 1.1             |
| Página:  | Página 15 de 18 |

Luego de dar *click* en **buscar**, el sistema automaticamente traerá la institución buscada, esta debe ser seleccionada con un *tick*, para luego dar *click* en **aceptar**.

Ilustración 18., Asignación de entidad al informe de apropiación

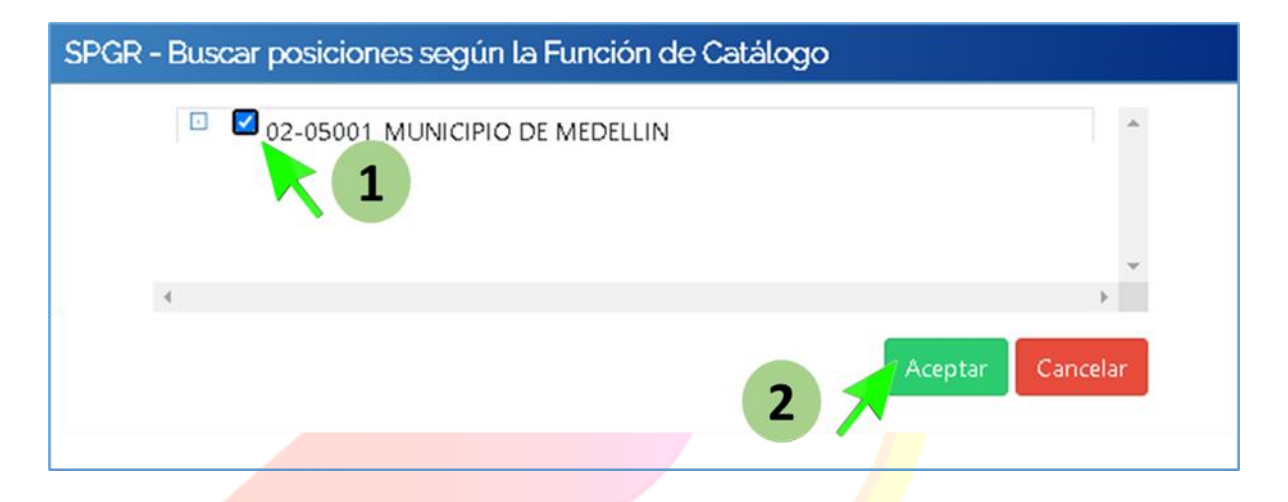

Luego de dar *click* en **aceptar**, el sistema retornará al formulario de **informe de situación de apropiaciones**, solo se debe dar *click* en el botón **ver reporte**, para finalizar:

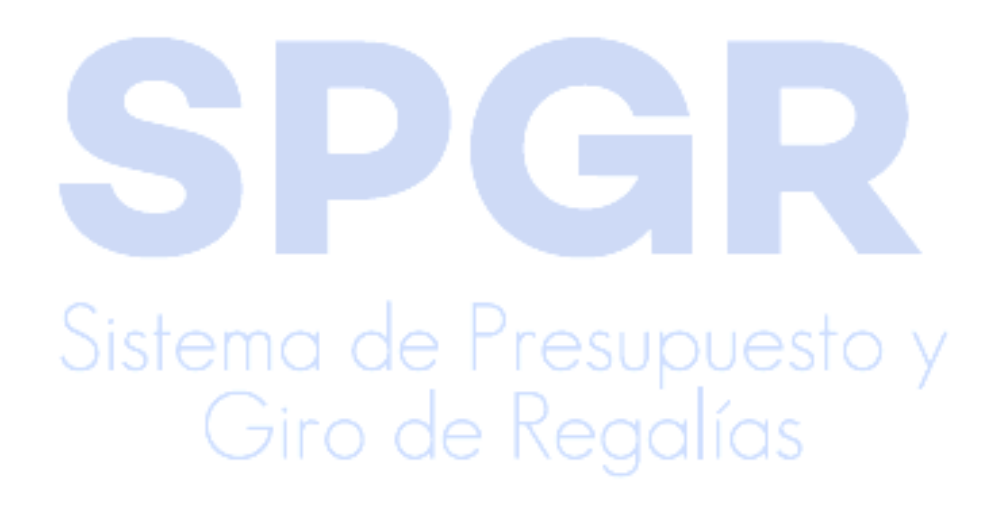

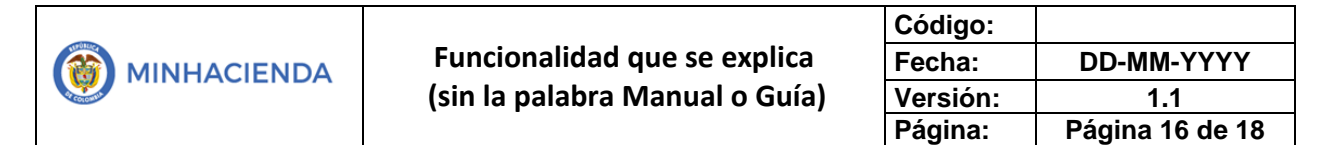

| Informe situación de ap           | propiaciones                                                                                 |                             |
|-----------------------------------|----------------------------------------------------------------------------------------------|-----------------------------|
| Vigencia Presupuestal:            | 2021 - 2022                                                                                  | ~                           |
| Visualizar Como:                  | Ejecutor de Proyectos Osecretaría Técnica Ejecutor Gastos de Administración Comisión Rectora |                             |
| Seleccione la(s)<br>Entidade(s) * | Q                                                                                            |                             |
| Identificación                    |                                                                                              | Descripción                 |
| 02-05001                          |                                                                                              | MUNICIPIO DE MEDELLIN       |
| I∢ ∢ <u>D</u>                     | ► +1                                                                                         |                             |
| 4                                 |                                                                                              | •                           |
| Mostrar Rubros                    | ©Si⊖No                                                                                       | Eliminar                    |
| Desagregados:                     |                                                                                              |                             |
|                                   |                                                                                              | Ver Reporte Cancela Limpiar |
|                                   |                                                                                              |                             |

| Ilustración 19. Selección de entidad en el informe de apropiaci | ión |
|-----------------------------------------------------------------|-----|
|-----------------------------------------------------------------|-----|

La visualización de un informe de aproiacion será asi:

### Sistema de Presupuesto y Giro de Regalías

|  |                                | Código:  |                 |
|--|--------------------------------|----------|-----------------|
|  | Funcionalidad que se explica   | Fecha:   | DD-MM-YYYY      |
|  | (sin la palabra Manual o Guía) | Versión: | 1.1             |
|  |                                | Página:  | Página 17 de 18 |

| Ilustración 20. | Visualización | de | reporte |
|-----------------|---------------|----|---------|
|-----------------|---------------|----|---------|

| SPGR - Sistema de Pre                     | esupuesto y Giro      | de Regalías           |           |                        |                   |                                                        | ×              |
|-------------------------------------------|-----------------------|-----------------------|-----------|------------------------|-------------------|--------------------------------------------------------|----------------|
|                                           | ) IA (                | Ancho de página       | ••        | ₿<br>                  | Buscar   Siguient | e .                                                    |                |
|                                           | Infor                 | me situación de aproj | piaciones | Usuario Solicitante:   | yaciro            | Nombre 1 86442 Nombre 2<br>Apellido 1 86442 Apellido 2 | 86442<br>86442 |
| Satema de Presupuesta y<br>Gro de Regolas |                       |                       |           | Ejecutora Solicitante: | 02-05001          | MONICIPIO DE MEDELLIN                                  |                |
|                                           |                       |                       |           | Fecha y Hora Sistema:  | 2021-03-24-8:48   | p. m.                                                  |                |
| visualizar Como:                          | Ejecutor de Proyectos |                       |           |                        |                   |                                                        |                |
| Id PCI                                    | DESC                  | RIPCION PCI           | FONDO     | DEPENDENCIA            |                   | RUBRO                                                  | DE             |
|                                           |                       |                       |           |                        |                   |                                                        | 1              |
|                                           |                       |                       |           |                        |                   |                                                        |                |
|                                           |                       |                       |           |                        |                   |                                                        |                |
|                                           |                       |                       |           |                        |                   |                                                        |                |

Es de recordar que todos los informes tiene opciónes de exportación según la necesidad del usuario:

#### Ilustración 21. Opciones de exportación de informes

| I٩ | < | 1 de 1 | > | ÞI | Ü  | © | Ancho de página 🗸 |           | ₽<br>D    |              | Buscar   Siguiente |
|----|---|--------|---|----|----|---|-------------------|-----------|-----------|--------------|--------------------|
|    |   |        |   |    | _  |   | 1                 | Archivo X | ML con d  | atos de info |                    |
|    |   |        |   |    |    |   |                   | CSV (deli | mitado p  | or comas)    |                    |
|    |   |        |   |    |    |   |                   | PDF       |           |              |                    |
|    |   |        |   |    |    |   |                   | MHTML (a  | archivo w | ⊵b)          |                    |
|    |   | C      |   |    |    |   |                   | Excel     |           |              |                    |
|    |   | Sist   | е | m  | a  | d | e Pres            | Archivo T | IFF       |              | У                  |
|    |   |        | ( | G  | ir |   | de Reg            | Word      |           |              |                    |

| Código:  |                 |
|----------|-----------------|
| Fecha:   | DD-MM-YYYY      |
| Versión: | 1.1             |
| Página:  | Página 18 de 18 |

#### 7. Historial de cambios

| FECHA      | VERSIÓN | DESCRIPCIÓN DEL CAMBIO      | ASESOR SUG                    |
|------------|---------|-----------------------------|-------------------------------|
| 28-12-2018 | 1       | Creación del documento      | Litza Jiménez<br>García       |
| 13-04-2021 | 2       | Actualización del Documento | Yolima Andrea Ciro<br>Ramirez |

#### 8. Aprobación

|                | Nombre: Yolima Andrea Ciro Ramírez     |
|----------------|----------------------------------------|
| ELABORADO POR: | Cargo: Contratista                     |
|                | Fecha: 13-04-2021                      |
|                | Nombre: David Alfonso Durán Mendigana  |
| REVISADO POR:  | Cargo:                                 |
|                | Fecha:                                 |
|                | Nombre: José Alejandro Castañeda Feria |
| APROBADO POR:  | Cargo:                                 |
|                | Fecha:                                 |

Nota: Si como producto de la verificación realizada se observa alguna inconsistencia en la información y se requiere realizar alguna modificación a la misma se debe informar a través del correo electrónico <u>admspgr@minhacienda.gov.co</u>, para poder realizar el acompañamiento necesario o las correcciones a que haya lugar.